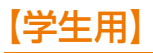

## 2025 KANSAI University Information System & 関大 LMS

## 操作マニュアル

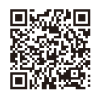

English version is available at https://www.kansai-u.ac.jp/ctl/teacher/pdf/gakusei\_en\_.pdf

こんなときは?

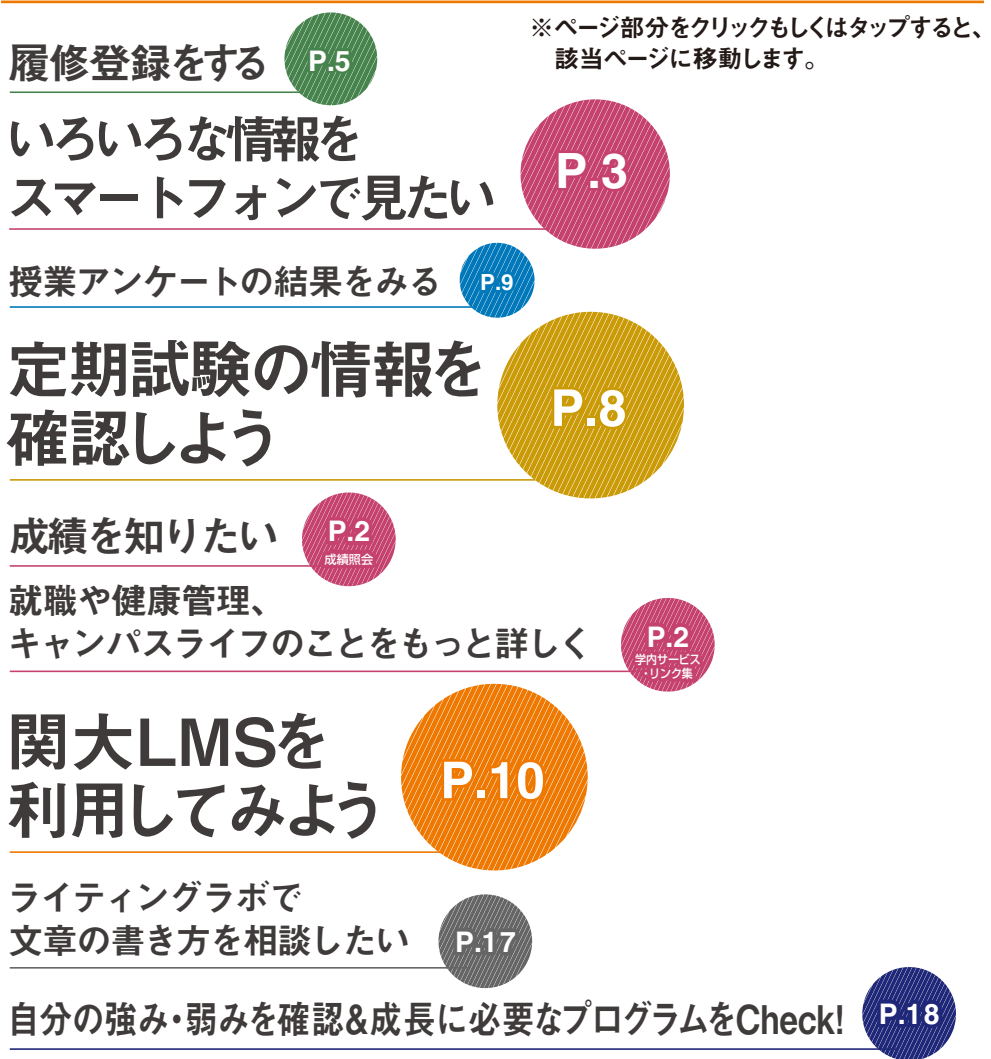

## 1.インフォメーションシステム

インフォメーションシステムとは、次の各システムへの入口です。

他にも、関大LMSやKICSS(キャリア支援システム)、健康管理システムなど、多くのシステムでみなさんのキャンパスライフをサポートします。

1ホーム

大学からの連絡(呼び出し、休講など)や試験、成績など、大学生活を行う上で必要かつ重要な情報を入手する窓口です。

2 シラバスシステム

シラバスの内容を参照することができます。検索方法は、科目名、教員名のほか、キーワードや入学年度別のカリキュ ラム検索ができます。

3 履修登録システム

履修登録することができ、同時にシラバスや教科書情報を閲覧することができるシステムです。

- 4 試験システム 表示期間になると試験時間割を確認できます。
- 5 授業アンケートシステム 授業アンケートの回答や、結果を参照することができます。
- ◆ 学内サービス・リンク集 図書館を始め、KICSSキャリア支援、健康管理(保健管理センター)、奨学金Web申請など各システムを利用できます。

## 2.利用上の注意事項

#### [動作環境]

|          | オペレーティングシステム           | ブラウザ・動作プラットフォーム                                                         |
|----------|------------------------|-------------------------------------------------------------------------|
| Mindausa |                        | Microsoft Edge 107.0.1418.35 以降<br>(Chromiumベースの新しいMicrosoft Edgeのみに対応) |
| Windows  | WICrosoπ WINdows IU 以降 | Google Chrome 107.0.5304.107 以降                                         |
|          |                        | Mozilla Firefox 106.0.5 以降                                              |
|          |                        | Safari 16.1 以降                                                          |
| Mac      | mac OS Ventura 13.0 以降 | Google Chrome107.0.5304.110 以降                                          |
|          |                        | Mozilla Firefox106.0.5 以降                                               |

※最新のブラウザを使用することを推奨します。

## 3.ログイン

### 関西大学のホームページにアクセスしてください。 https://www.kansai-u.ac.jp

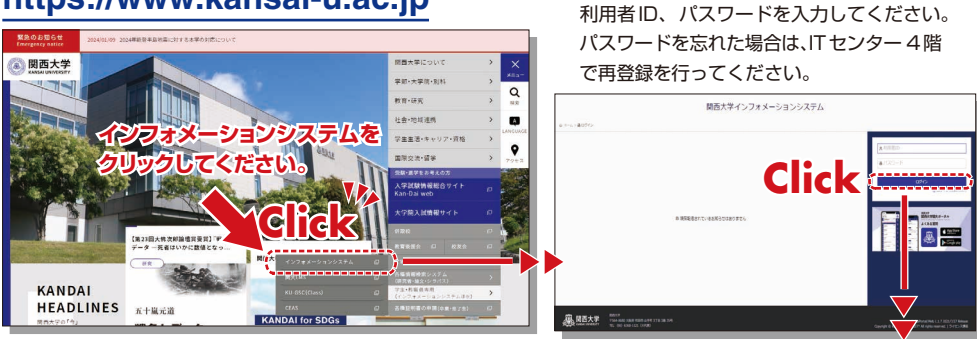

## 4. 関大LMS

ホーム画面へ

講義に関する連絡、予習・復習の指示、課題レポートの提出、各種テスト、授業に関する質問受付・回答な ど、授業を補完できる授業支援と個別学習支援の2つの機能を持つ、統合型 e-Learningシステムです。 この操作方法については P.10を参照してください。

# 5.ホーム

大学からの諸連絡(お知らせ、個人伝言、休講・補講情報など)をはじめ、あらゆる新着情報が一覧で確認で きるだけでなく、各システムの入口となり、学生生活の情報窓口といえます。このページに毎日アクセス することを学生生活の日課としてください。また、この内容はスマートフォンからでも確認することがで きます。

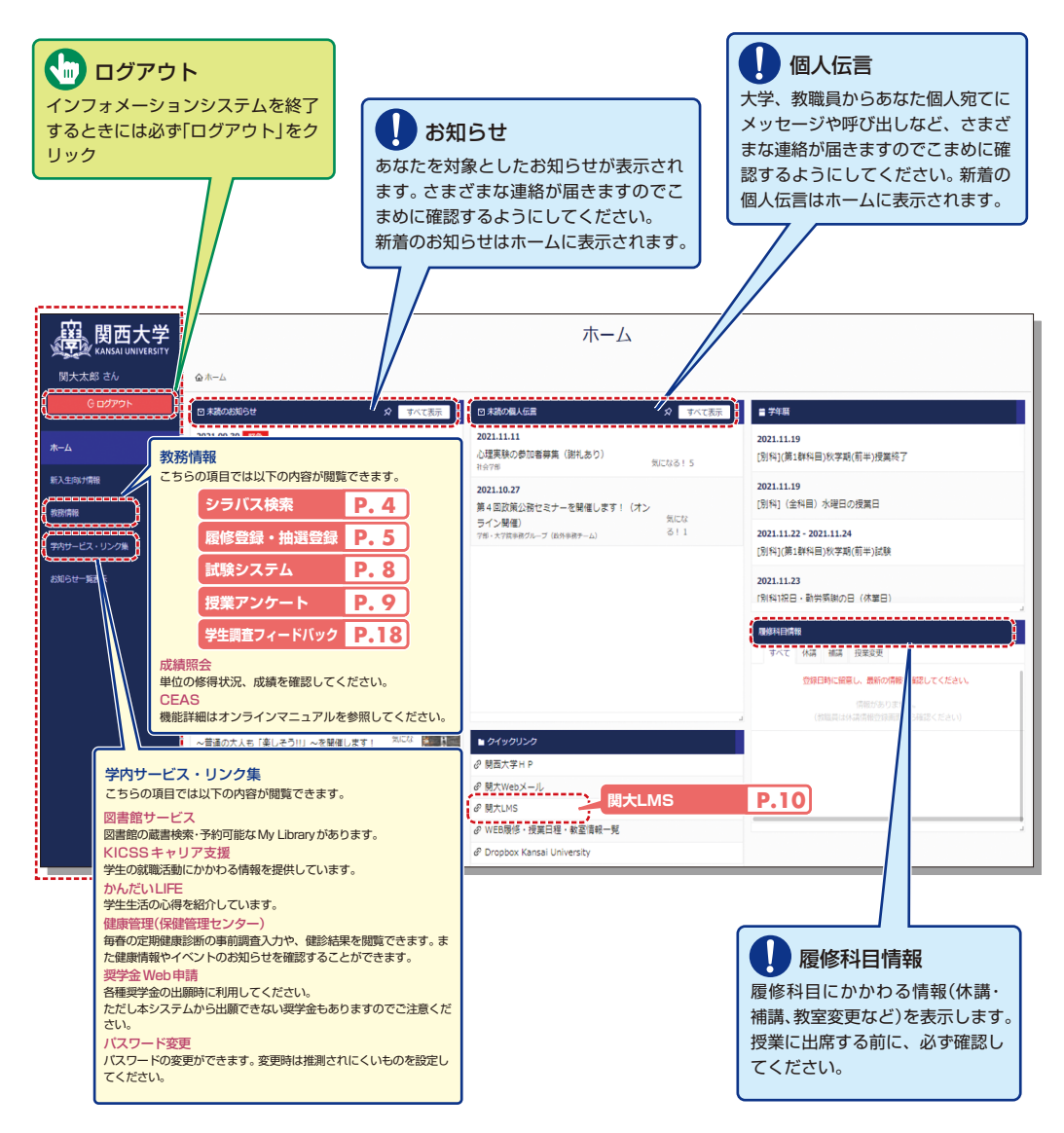

## 6.スマートフォンアプリ「関大ポータル」

iOS、Androidのスマートフォンアプリでお知らせ、個人伝言、履修科目情報、時間割を閲覧できます。

### ログイン

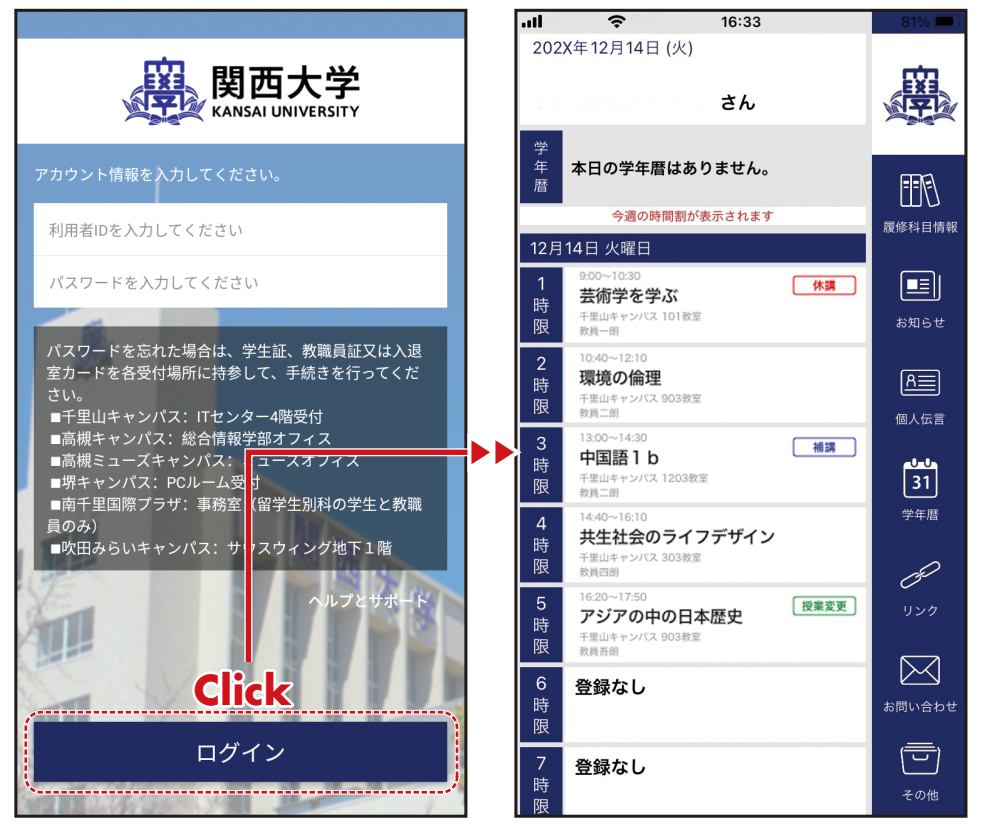

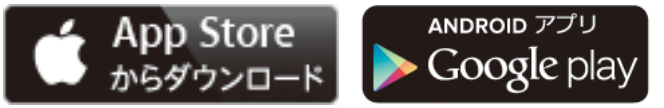

※App Store は Apple Inc. のサービス マークです。

※Google Play、Android は Google Inc. の登録商標です。

アプリストアで「関大ポータル」と検索!

※「関大ポータル」は関西大学が提供するスマートフォン用公式アブリです。 本学と関係のない業者により開発された類似のアブリは使用しないでください。

# 7.シラバスシステム

関西大学で行われる全ての授業科目のシラバスを検索できます。

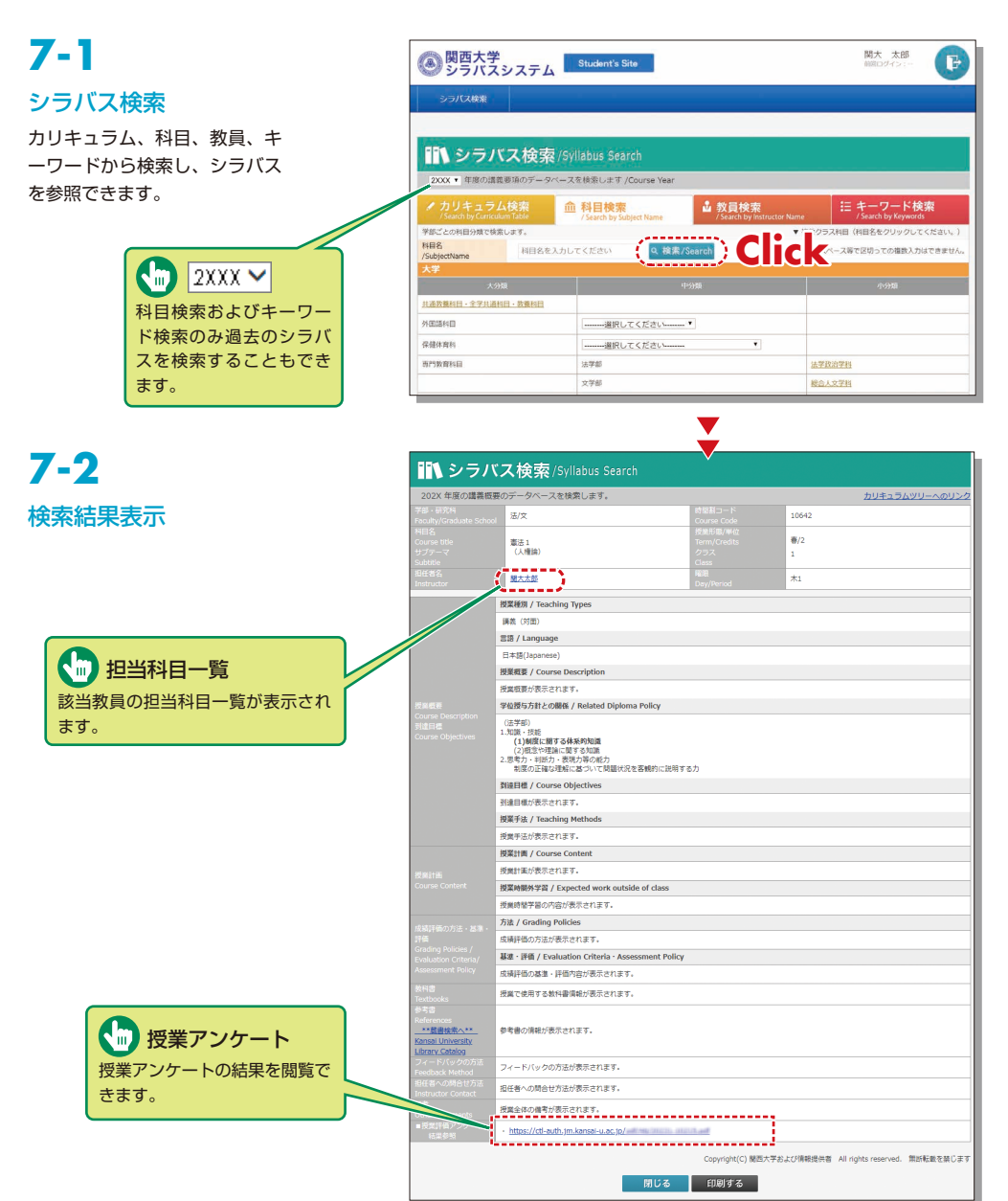

## 8.履修登録システム

履修登録をすることができ、シラバスや教科書情報も閲覧することができるシステムです。また、履修辞 退科目の申請などができます。なお、履修登録期間は学部・学年により異なりますので注意してください。

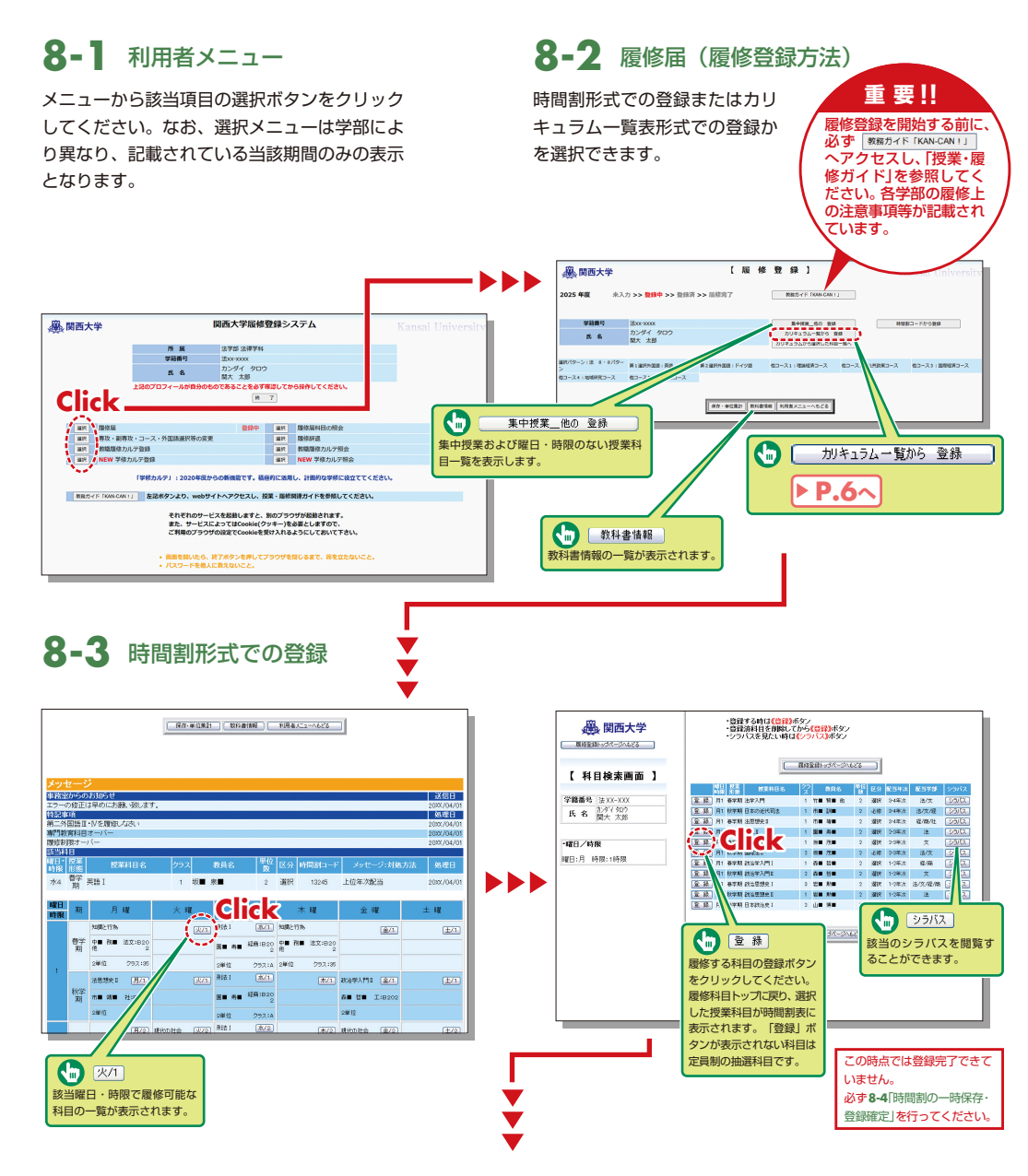

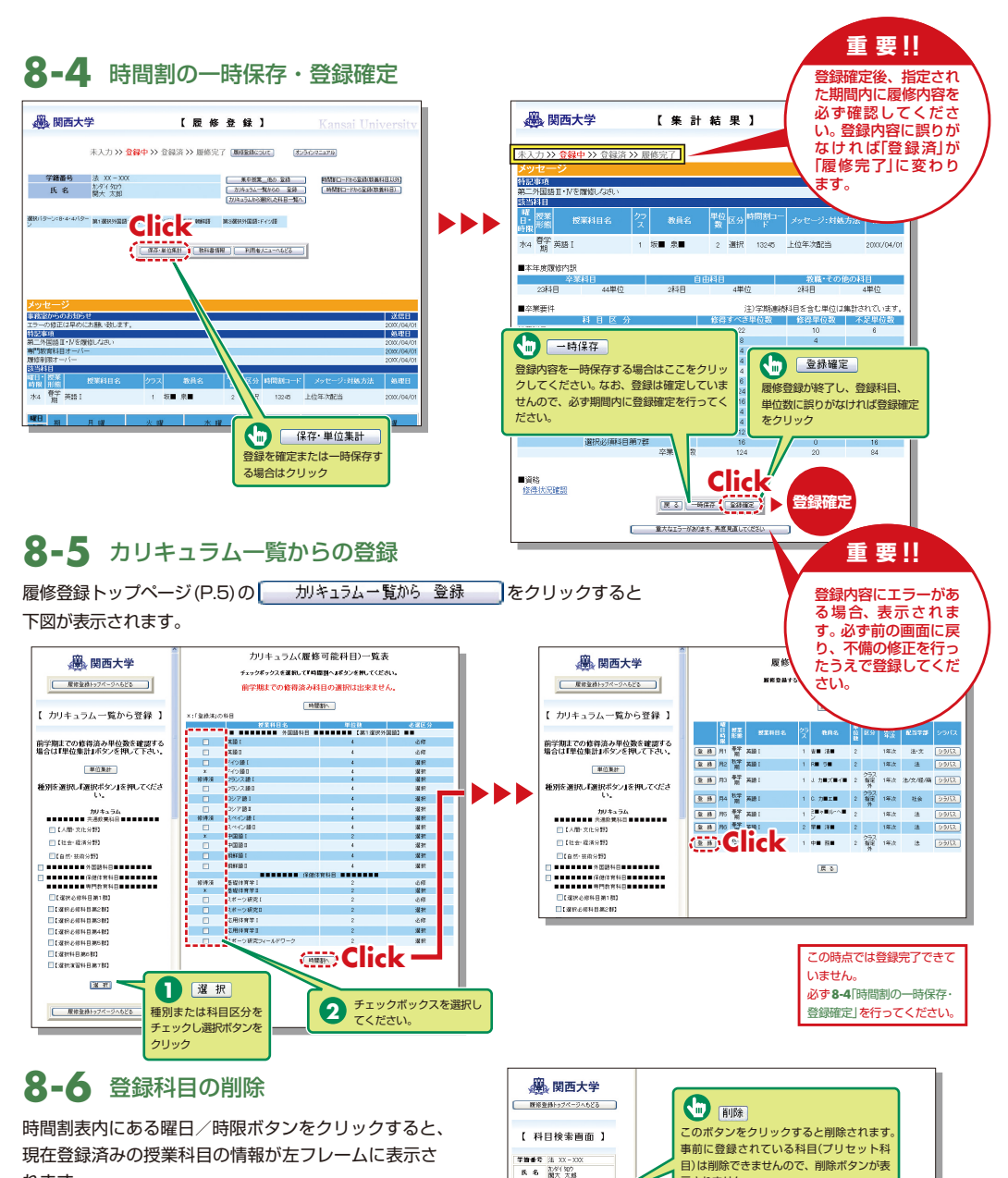

れます。

心理学(こころとからだ)

\*\*\* \*\*\*

•曜日/時寮

0.58

示されません。

この時点では登録完了できて

必ず8-4 時間割の一時保存・ 登録確定」を行ってください。

いません。

## 9.抽選システム

抽選を行う科目の申込みや抽選結果を確認することができます。

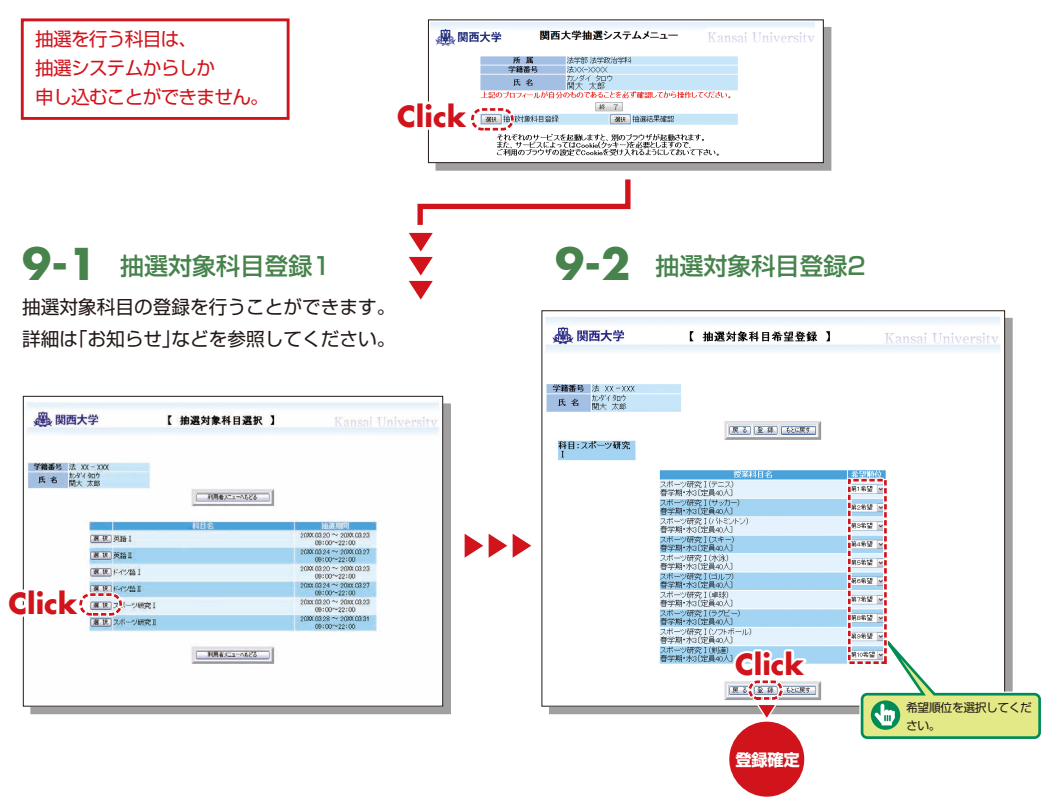

## 9-3 抽選結果確認

抽選登録した科目の結果を確認してください。

| 2040219FE3 (+ 00 000 |                   |      |      |
|----------------------|-------------------|------|------|
|                      |                   |      |      |
| 氏名 開大 太郎             |                   |      |      |
|                      | ■ 利用者XE2=>>628    |      |      |
| 科目名                  | 授業科目名             | 抽選結果 | 希望顺位 |
| スポーツ研究1              | スポーツ研究 I (テニス)    | ×    | 第1希望 |
| スポーツ研究 1             | スポーツ研究 I (サッカー)   | ×    | 第2希望 |
| スポーツ研究 1             | スポーツ研究I(パトミントン)   | 許可   | 第3希望 |
| スポーツ研究1              | スポーツ研究 [ (スキー)    | ×    | 第4希望 |
| スポーツ研究Ⅰ              | スポーツ研究 1 (水泳)     | ×    | 第5希望 |
| スポーツ研究1              | スポーツ研究 [ (ゴルフ)    | ×    | 第6希望 |
| スポーツ研究1              | スポーツ研究 1 (車時)     | ×    | 第7希望 |
| スポーツ研究 1             | スポーツ研究 I (ラグビー)   | ×    | 第8希望 |
| スポーツ研究1              | スポーツ研究 I (ソフトボール) | ×    | 第9希望 |
| スポーツ研究 1             | スポーツ研究 I (剣道)     | ×    | 選択なし |
| 英語I                  | 英語 1 (文法)         | 受付中  | 第1希望 |
| 英語Ⅰ                  | 英語 ] (読解)         | 受付中  | 第2希望 |
| 英語Ⅰ                  | 英語 1(リスニング)       | 受付中  | 第3希望 |
| 英語I                  | 英語 1 (会話)         | 受付中  | 第4希望 |
| F-177 I              | ドイツ I (文法)        | 処理中  | 第1希望 |
| F#91                 | ドイツ I (読解)        | 処理中  | 第2希望 |
| F-ry I               | ドイツ I (リスニング)     | 処理中  | 第3希望 |
|                      | ドイツ1(金田)          | 計算由  | 第4条望 |

## 10.試験システム

各学期末試験(7月中旬、1月中旬から実施)の情報はこちらからアクセスして確認してください。 なお、試験時間割の表示は7月上旬、12月中旬からの予定です。

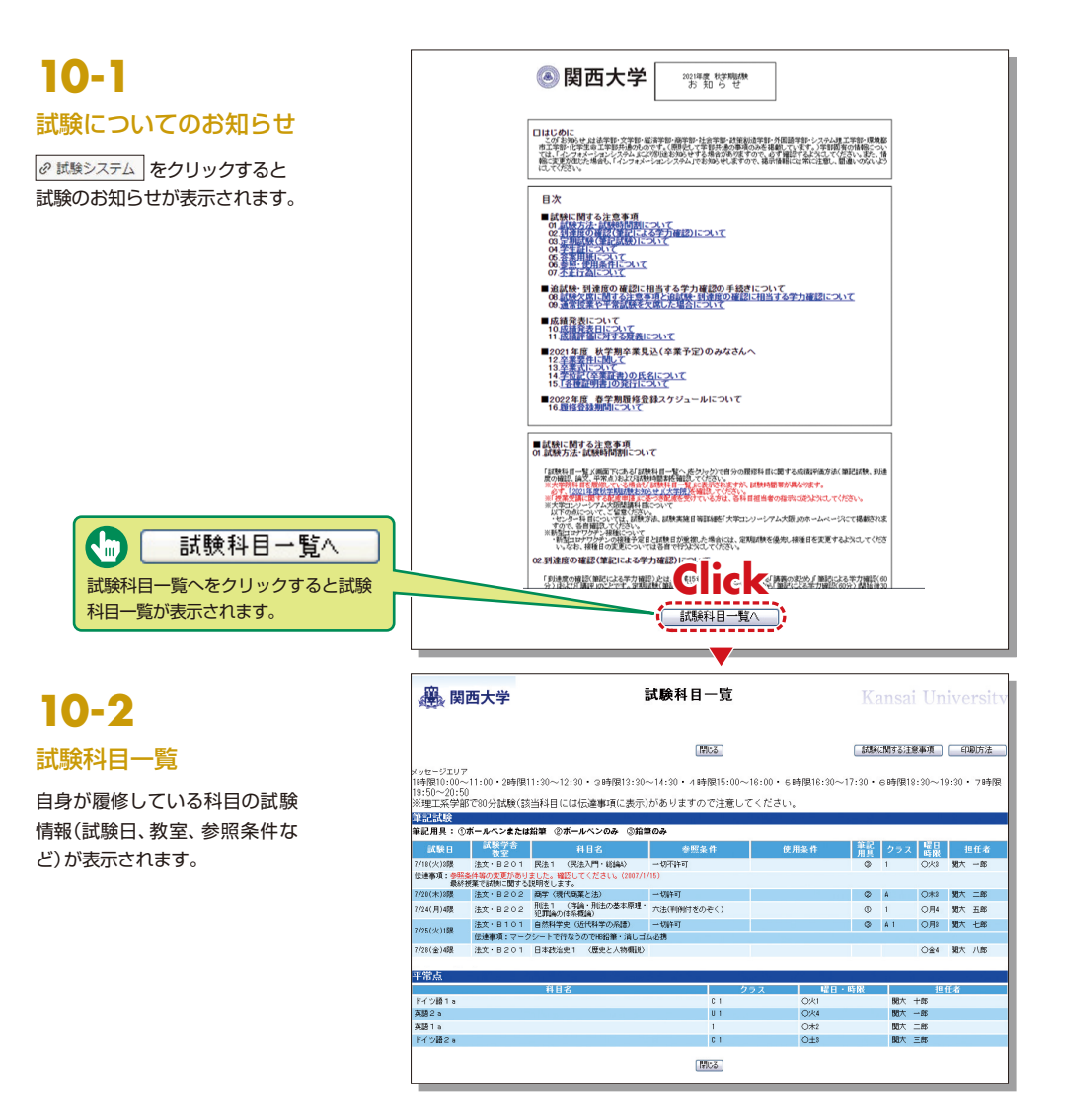

## 11.授業アンケート

本学では、より質の高い教育を行うことをめざし、直接学生の声を聞きとる「授業アンケート」を学期ご とに実施しています。

#### 【実施目的】

- ①授業を受講した学生の声を聞き、学生の学習態度や到達目標の達成度も踏まえて、当該年度以降の持続的な授業改善に資する情報を提供するため
- ②学生に対する結果の公表を通じて、回答した学生自身の学習活動の振り返りを促進するとともに、次年度以降の他の学生の履修上の参考としても役立てるため
- ③広く結果の公表を行うことによって、教員同士のFD・教職員を含む大学運営業務に携わる者のSDを可能にすることや、学生および教職員等に対する本学の教育活動への理解を促すため

こうした目的のもと、本アンケートの結果を教員および学生に公開し、活用していくことによって、本学の教育の質 保証・質向上をめざします。

科目毎の結果についてはシラバスシステムにて確認できますので、履修科目を考えるうえでの参考として ください。

## 11-1

#### 科目毎の結果を確認する

P.4のシラバスシステム検索手順に沿って確認してください。

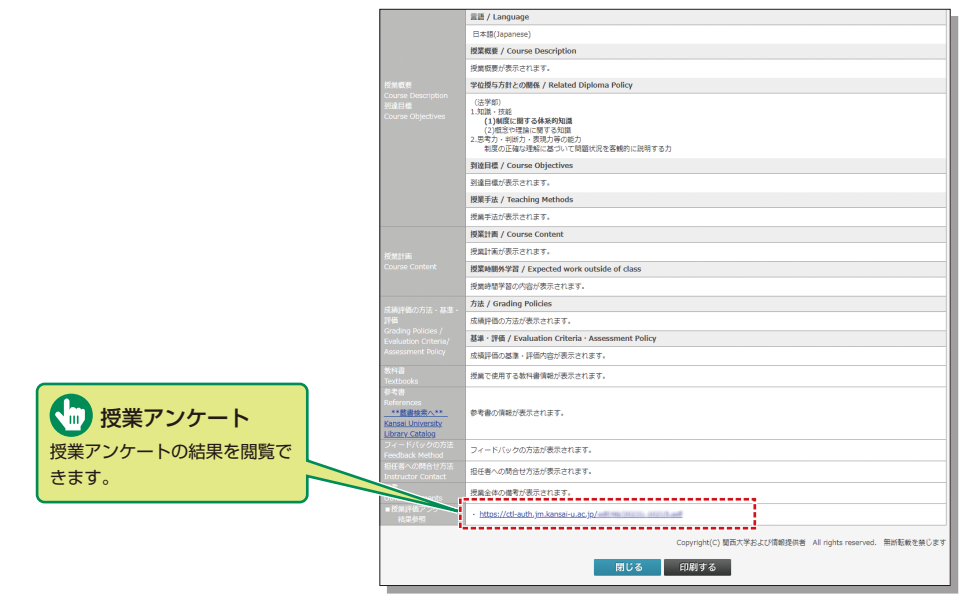

## 12.関大LMSを利用してみよう

関大LMSは、講義に関する連絡、予習・復習、課題レポート、各種テスト、授業に関する質問受付・回答な どの授業を補完できるシステムです。

ここでは、一部の機能の簡単な利用方法のみを説明しますが、「ユーザマニュアル」には、より詳細な操作方 法や他の機能の利用方法を掲載しています。

# 12-1-1

### 利用開始:ログイン

■ 関西大学ホームページのトップページメニュー内の学生・教職員専用から「関大LMS」を選択するか、インフォメーションシステムホーム画面の「関大LMS」をクリック。以下のURLよりアクセスもできます。

https://kulms.tl.kansai-u.ac.jp/

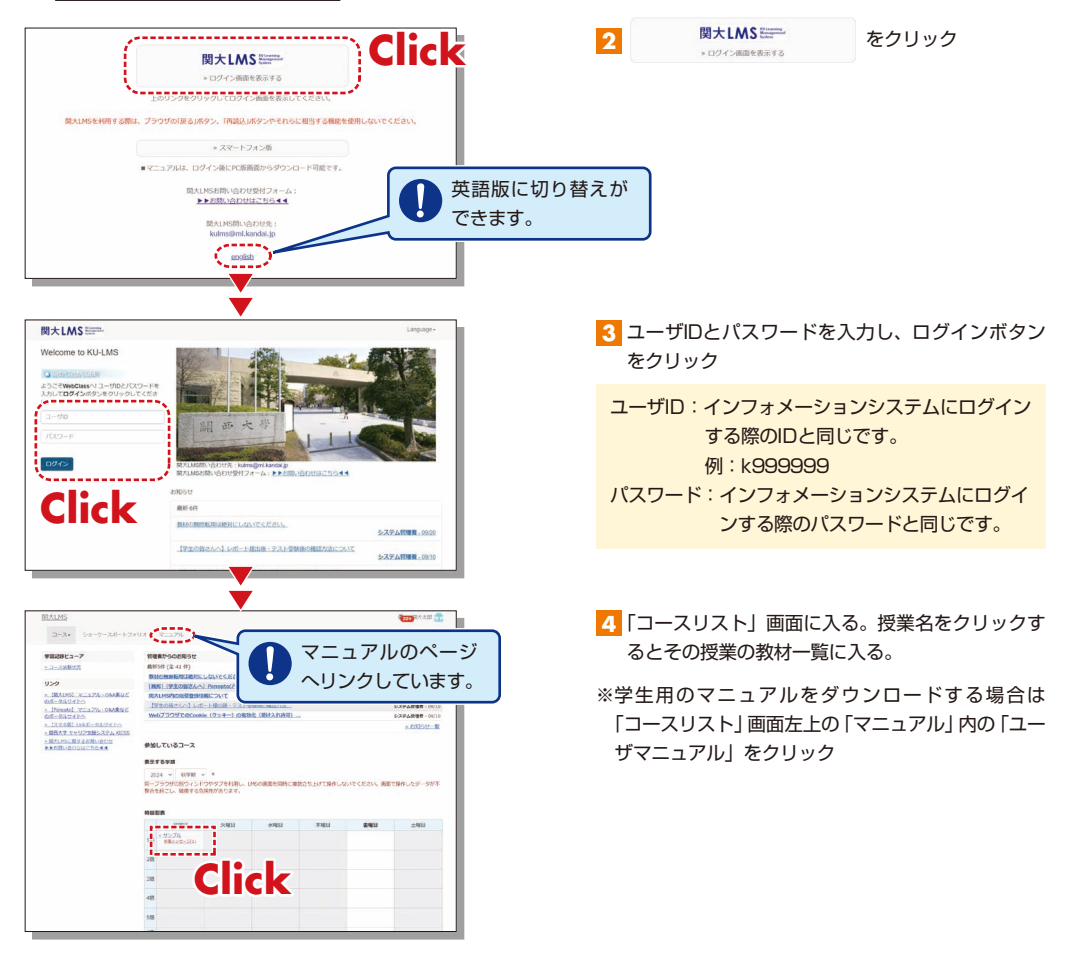

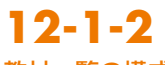

### 教材一覧の構成

ユーザとして認証されると、「教材一覧」が表示されます。

| ↑ 聞太LMS<br>サンプル授業<br>(数材) マイレポート (成績~) ( | 出席) (その他-) コース-                                        | (1)))酒太郎<br>ログアウト | Ľ |
|------------------------------------------|--------------------------------------------------------|-------------------|---|
| お知らせがあります。                               |                                                        |                   |   |
| (91451)<br>C 🖊                           | New<br>サンプル資料<br>資料                                    | 是兰纲               |   |
| <u>サンブルレポート</u> を公開<br>10:06             | New<br>サンプルレポート<br>レポート                                | 詳細                |   |
| サンプル資料 を公開     10:06                     | 利用可能期間(終了時間は59秒まで) 2023/11/02 10:09 - 2023/11/18 10:09 | 詳細                |   |
|                                          | 自習<br>Top                                              |                   |   |

【 X (お知らせ・メッセージ)】システム管理者やコース管理者(担任者)から発信された連絡事項や注意事項を 見ることができます。

【教材】授業で使用する各種教材が表示されます。

【マイレポート】提出したレポート課題や記述式問題の内容や結果を確認できます。

【成績】授業で実施されたテストやレポートの採点結果を確認することができます。

【出席】出席データを送信したり、今までの出席状況を確認したりできます。

【その他】FAQ/用語集、ノートがあります。

・【FAQ/用語集】授業のテーマを理解する上で必要な用語のまとめを確認することができます。 ※FAQ/用語集は教員が設定すると使用可能になります。

·【ノート】授業のメモをテキストデータで約50KBまで残すことができます。

【タイムライン】先生が教材を作成するたびに、学生が取り掛からなければならない教材を時系列で通知します。

# 12-1-3

利用終了:ログアウト

コースリスト画面や教材一覧画面右上にある「ログアウト」をクリックしてください。

| お知らせがあります。                   |                                | Δ           |  |
|------------------------------|--------------------------------|-------------|--|
| タイムライン                       | New                            | 1140        |  |
| C 🖊                          | 0.227A444                      |             |  |
| <u>サンプルレポート</u> を公開<br>10:05 | ₩<br>₩<br>27лиж-н              |             |  |
| <u>サンプル連邦</u> を公開<br>10:06   | レポート<br>和明司版規題(持了時期は45980年で) 2 | コグアウト」をクリック |  |
| > 容らに過去の記録を取得                | サンプルテスト                        |             |  |

## **12-2** 授業資料を閲覧しよう

授業用スライドやテキスト、授業で配布される参考資料などの教材は、資料で閲覧することができます。

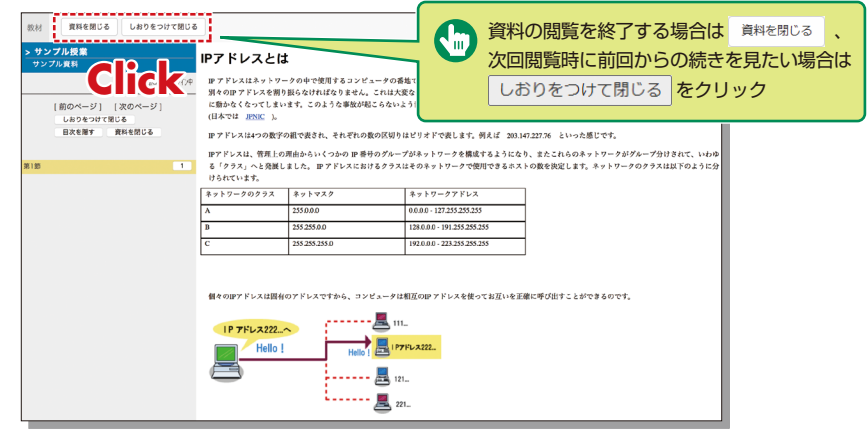

## 12-3 テストやレポート課題に取り組もう

選択式問題や記述式問題などで構成されたテストや自習用教材、レポート教材に取り組みます。それらの 課題は採点、分析され、今後の学習に役立てることができます。

## 12-3-1

### 自習用教材やテストなどの課題に取り組む

実行できる回数や制限時間、合格点などが設定されている場合は教材の開始画面に表示されます。

- 1 問題形式に従って解答する(制限時間が設定してある場合は、残り時間が表示される)
- 2 問題を解答したら、「次のページ」 をクリックすると次の問題に移る
- 3 解答が完了したら、「採点」をクリック

| 教材 探点                |                                |         |
|----------------------|--------------------------------|---------|
| > サンプル授業<br>サンプル小テスト |                                |         |
| 関西太郎 さんがログイン<br>中    |                                |         |
| [前のページ] [次のページ]      |                                |         |
| 採点                   |                                |         |
|                      | 世界で最も広い国土を持つ国は?                |         |
| >問 1                 |                                | 1       |
|                      | 1. () カナダ                      |         |
|                      | $3 \cap \mathbb{P}^{\times 1}$ |         |
|                      | 4. 〇 中国                        |         |
|                      | <sup>(1)</sup> Click           |         |
|                      | (前のページ) (次のページ) 採点 ボタンをクリッ     | クすると、   |
|                      | ご自身の解答が保存・                     | 提出されます。 |

# 12-3-2

### レポートを提出する

コース管理者(担任者)が指定したファイル形式のレポートファイルを提出します。 実行できる回数や制限時間などが設定されている場合は残り時間が表示されます。

- 1 提出できるファイル形式やサイズの上限などの注意事項を確認
- 2 提出するファイルを選択し、「レポート提出」をクリック

3 提出が完了し、設問に解答し終えたら、「終了」をクリック

| 教材終了                                 |                                                        |    |
|--------------------------------------|--------------------------------------------------------|----|
| <mark>&gt; サンプル授業</mark><br>サンプルレポート |                                                        |    |
| 関西太郎 さんがロ <b>グイン</b><br>中            |                                                        |    |
| [前のページ] [次のページ]<br>終了                | しポートを想出してください                                          |    |
| >問 1                                 |                                                        |    |
|                                      | 選査 ファイルが選択されていません。<br>レポート提出<br>最大アップロードファイルサイズ: 10 MB |    |
|                                      |                                                        |    |
|                                      |                                                        | ਰ, |

4 教材一覧の「マイレポート」をクリックして、レポート課題や記述式問題の内容や結果を確認できます。

|                                               | K                                                      |              | 🛅 開西太郎 🛨 |
|-----------------------------------------------|--------------------------------------------------------|--------------|----------|
| 教材 マイレボート 成績・                                 | 出席 その他・ コース・                                           |              | ログアウト    |
| お知らせがあります。                                    | 提出の確認は                                                 |              |          |
| 914 <del>3</del> 1>                           |                                                        | 詳細           |          |
| サンブルレポート<br>10:06                             | <u>New<br/>サンプルレポート</u><br>レポート                        | 詳細           |          |
| <ul> <li>サンプル資料 を公開</li> <li>10:05</li> </ul> | 利用可能明陽(終了時間は59秒まで) 2023/11/02 10:09 - 2023/11/18 10:09 |              |          |
| » さらに過去の記録を取得                                 | New<br>サンプルテスト<br>自習                                   | 詳細<br>利用回数 2 |          |
|                                               | Тор                                                    |              |          |

## 12-4 オンデマンド講義を受講しよう

授業によっては動画資料が公開されます。動画資料は各担当教員により、閲覧方法が異なります。

# 12-4-1

### LTIツール(Panopto)に動画がアップロードされている場合

| 注意以下内容を厳守いただかないと、LTIツール(Panopto)は正しく機能しません。                                                                                                 |
|----------------------------------------------------------------------------------------------------|
| <ol> <li>LTIツール (Panopto) は関大LMSを経由しないと入れません。関大LMSのユーザアカウントで、直接サイ<br/>ンイン (ログイン) はできません。</li> </ol>                                         |
| 2 使用するWebブラウザのバージョンは最新にしてください。                                                                                                    |
| 3 お使いのWebブラウザで以下を事前に設定してください。<br>・ブラウザの [プライベートモード] 又は [シークレットモード] を必ず【OFF】にする。<br>・[サイトのトラッキング]を許可する。<br>・ブラウザの [サードパーティのCookieを許可する] にする。 |
| ※また、Webトラッキングを防止するような一部のアプリケーションをインストールしていると、Webブラ<br>ウザで画面が表示されません                                                                         |

1 教材一覧のLTIツールをクリック

2

| <b>角</b> 原大LMS<br>けっプル17回2 |     | TO NALAS |
|----------------------------|-----|----------|
| 酸材 マイレポート 成員・ 出席 その他・ コース・ |     | Dグアウト    |
| お知らせがあります。メッセージがあります。      |     |          |
| タイムライン                     |     |          |
| C 2 ジンブル資料(他面)             |     | は細       |
| C 277,044 (800)            | Тор | 1248     |
| C 2227/HR (1980)           | Тор | 1266     |

※LTIツール(Panopto)の画面へ移動します。

※移動後は、Panoptoのフォルダが表示されます。フォルダには複数の動画ファイルが存在することがあります。

| Panopto (フォルタ表示)                                                                                     | - 7 - 7                                     |
|----------------------------------------------------------------------------------------------------|---------------------------------------------|
| kulms.tkansa-u.acjp/webciasi,iti.php?md=c39558iset_contents_sd=266226793d1b3c0191t2604e8a117codtblan | gaage=JAPANESE&content_mode=q8acc_=176d8c8c |
| 811 税7<br>対                                                                                          |                                             |
| 所属フォルダー サンプル液薬 でを検索 Q                                                                                | Panopoliti<br>NUCZ                          |
| ■ サンプル板第 ・                                                                                           | + 1000                                      |
| 並び始え高事:::名約 再さ 四付 ▼ 評価                                                                               |                                             |
|                                                                                                    |                                             |
|                                                                                                    |                                             |
|                                                                                                    |                                             |

※複数の動画ファイルが存在する場合、担当教員から指示のあった動画を閲覧してください。

3 閲覧後は動画を表示していた画面を閉じてLTI教材の「終了」をクリック

## 12-4-2 資料に動画URLがアップロードされている場合

### 1 教材一覧の資料教材をクリック

| ンプル授業                                                        |              | <b>11</b> 阿西太郎 |
|--------------------------------------------------------------|--------------|----------------|
| 教材 マイレポート 成績・                                                | 出席 その他・ コース・ | ログアウト          |
| S知らせがあります。                                                   |              |                |
| マイムライン                                                       |              | 2788           |
| C /                                                          | 資料           |                |
| C イ<br>サンプルレポート を公開<br>10:05                                 | Ден.<br>Тор  |                |
| C マンフレンストート 会公開 (10:06)<br>10:06<br>10:06 開発ルビンンセント<br>10:06 | Ан<br>Тор    |                |

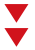

### 2 URLをクリック

※Dropboxなどに画面が移動します。

3 閲覧後は移動先のウインドウを閉じてください

# 12-5

成績を確認しよう

受講した教材のうち成績が公開されるものを、確認することができます。成績は得点を一覧で表示したり、 教材ごとの詳細な採点結果や解説を表示したりでき、得意分野や弱点を発見することに役立てることがで きます。また、自身がどれくらい教材に取り組んできたのか確認することもできます。 なお、テストやレポートで成績が公開されないものもあります。

## 12-5-1

教材の得点や受講回数、利用時間を確認する

教材一覧「成績」内の「集計」をクリックして、集計画面を開いてください。

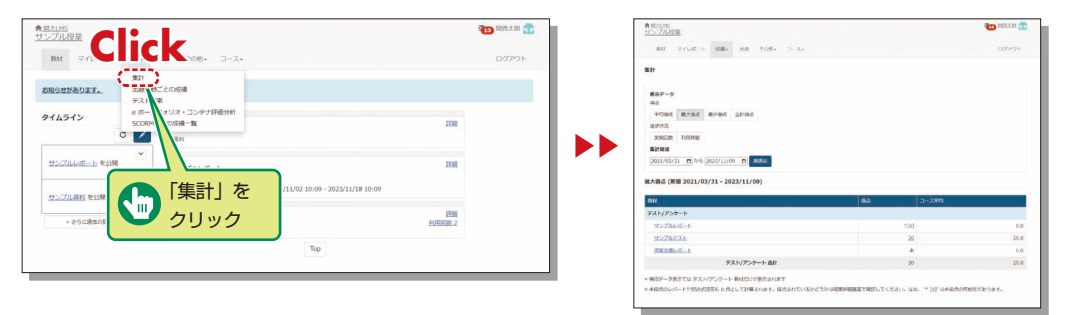

表示データは得点の「平均得点」、「最大得点」、「最小得点」、「合計得点」、進捗状況の「実施回数」、「利用時間」 をクリックすることで切り替えることができます。また、集計期間で絞り込むこともできます。

# 12-5-2

#### テストごとの得点や詳細な成績を確認する

テストや自習用教材ごとの得点や配点、得点率などの成績や個々の設問の解説を確認するには、教材一覧「成績」内の「テスト結果」をクリックして、テスト結果画面を開いてください。

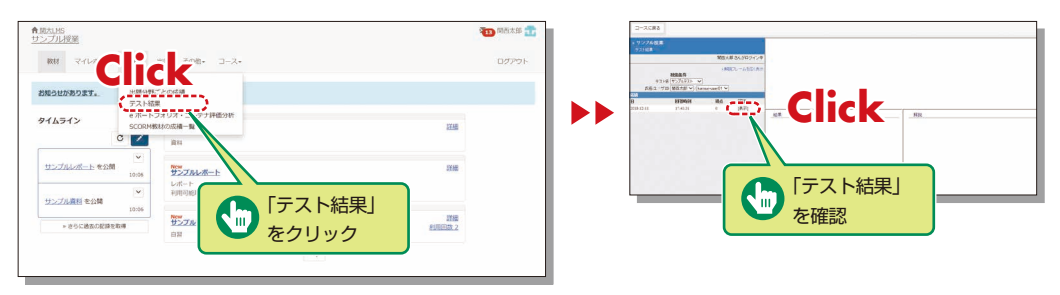

## 13.ライティングラボ相談予約

ライティングラボは学生のライティング(文章作成)をサポートする施設です。レポート・ 論文をはじめ、プレゼン資料やさまざまな文章作成のお手伝いをします。

ライティングラボHP https://www.kansai-u.ac.jp/ctl/labo/

**13-1** 文書ファイルの準備 下書きなどの文書ファイル(Word形式)があれば、あらかじめ 準備してください。

**13-2** TECsystemにログイン ボ予約」をクリックして、以下のTECsystemのページを開き ます。 TECsystem https://tecfolio.kansai-u.ac.jp/kwl/

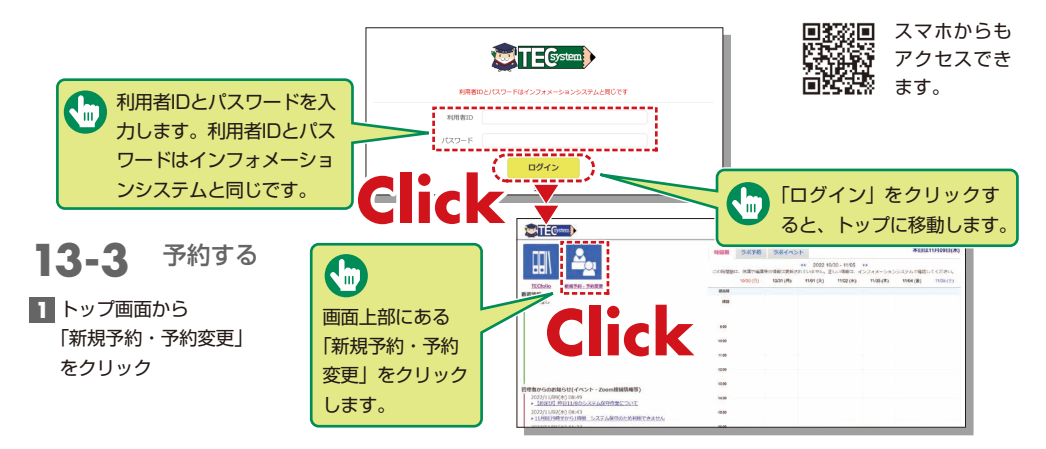

2 相談方法、文書の種類、相談場所、相談日時と必要事項を入力して予約

※原則として予約をして利用してください。

#### ◆直接来室して相談する場合

- ①相談方法の「対面」を選択し、文書の種類、相談場所、相談 日時を入力します。
- ②下書きなどの文書ファイル(Word形式)があれば、添付してください。

相談したい文書を用意してラボへお越しください。

- ③授業科目などの必要事項を入力して「予約する」をクリックします。
- ④予約時に文章を添付している場合も、印刷して持ってくる とスムーズに相談が受けられます。

◆オンラインで相談する場合

①相談方法の「オンライン」を選択し、文書の種類、相談日時 を入力します。(予約枠が表示されるまでにやや時間がかか る場合があります。)

- ②下書きなどの文書ファイル(Word形式)があれば、使用するデバイス(PC、タブレット、スマートフォン)に保管しておいてください。Zoomで文書を共有することができます。
- ③授業科目などの入力をし、「相談したいこと」の欄に必要事 項を記入し最後に普段使用しているメールアドレスを記入 してください。そして、「予約する」をクリックすると予約 完了です。

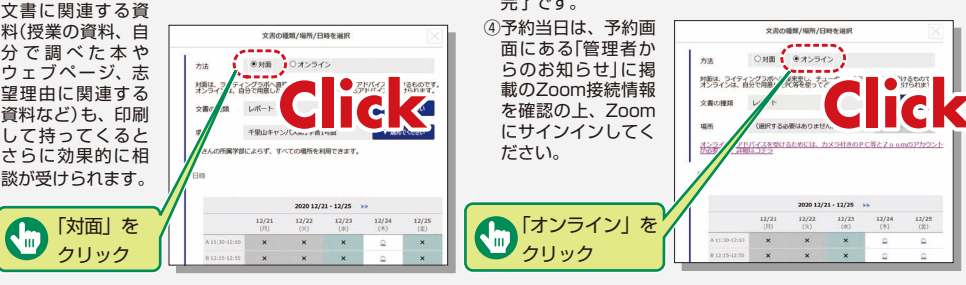

## 14.学生調査フィードバック・CAN ・PRO MAP

自分の強み・弱みを確認したうえで、成長に必要なプログラムを探すことができます。

## 14-1

#### 学生調査フィードバック

入学時調査や在学時(パネル) 調査の回答結果から、自分の 「考動力コンピテンシー」と「リ テラシー」が測定され、レー ダーチャートで結果が確認で きます。さらに、各能力を伸 ばすため、大学・学部からの アドバイス・推奨プログラム も表示されており、自分の強 み・弱みを認識したうえで、 これからの学習行動・学生生 活に効果的に活用することが できます。

レーダーチャート あなたの強み・弱みや成長度を 確認できます。所属学部平均値 や過去の自身の結果との比較 が可能です。

 
 ・ 大学・学部からの アドバイス・ 推奨プログラム

 各能力を伸ばすための大学・学
 部からのアドバイス・推奨プロ
 グラムが表示されます。

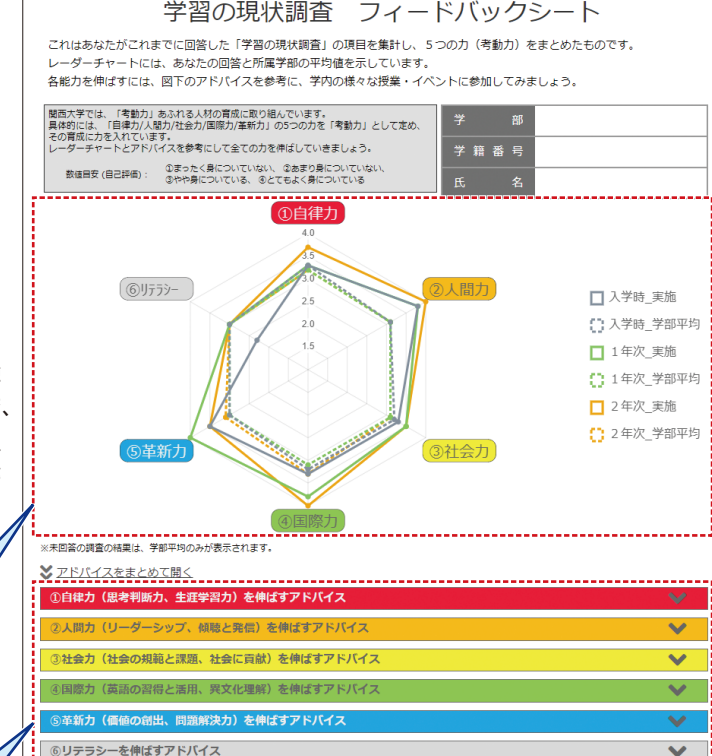

### 【結果の確認方法】

①インフォメーションシステムにログイン
 ②左メニュー内の「教務情報」→「履修・試験・成績関係」
 →「学生調査フィードバック」をクリック

#### 考動力コンピテンシーとは

多様化し、先の見えない社会を生き抜き、 活躍する人材に必要な力として、関大は「考 動力(自ら考え行動する力)」を掲げています。 その「考動力」の構成要素を「自律力/人 間力/社会力/国際力/革新力」の5つの 力に分類したものが「考動力コンピテン シー」です。

# 14-2

### CAN & PRO MAP

学生調査フィードバックシステムで自分の強み・弱みや、「<u>考動力コンピテンシー</u>」の習得度を確認したあ とは、自分の成長に必要なプログラムを探しましょう。

関西大学には学生生活を有意義にし、社会で活きる能力を磨くことができるプログラムがたくさんあります。 これらが一覧となった「CAN&PRO MAP」では、「<u>考動力コンピテンシー</u>」の観点別にプログラムが整 理されています。学生調査フィードバックシステムの結果をもとに、あなたに最適なプログラムと出会っ てください。

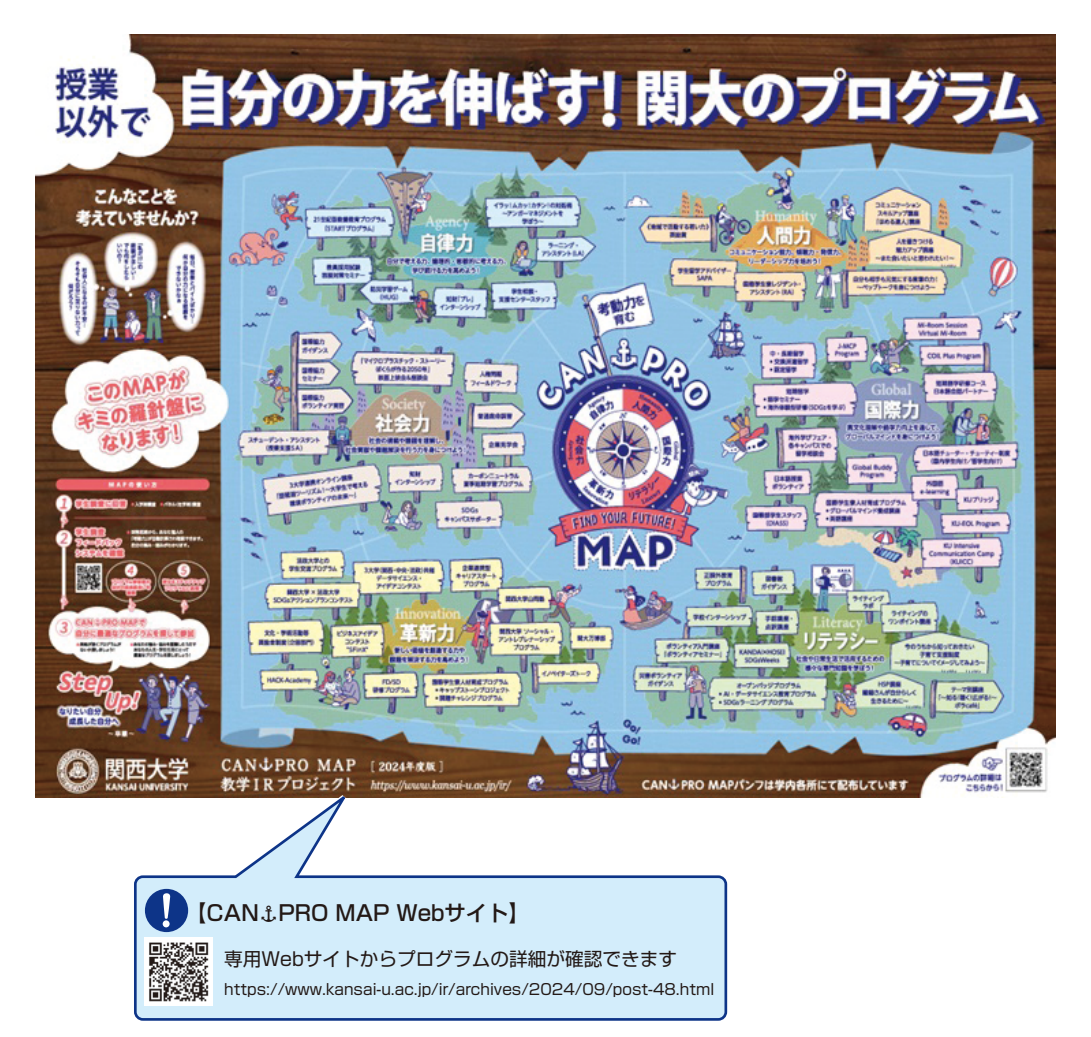

### お問い合わせ窓口

#### ■ 千里山キャンパス

履修や成績に関わる相談 ▶▶▶ 教務センター システムの利用方法や授業についてのお問い合わせ ▶▶▶ 授業支援ステーション ■ 高槻キャンパス・高槻ミューズキャンパス・堺キャンパス・吹田みらいキャンパス 履修・授業など全てのお問い合わせ ▶▶▶ 高槻オフィス(高槻)

### ミューズオフィス(高槻ミューズ) 堺キャンパス事務室(堺) 吹田みらいキャンパス事務室(吹田みらい)

### ■ メールでのお問い合わせ

インフォメーションシステム >>> itcsup@ml.kandai.jp 関大LMS >>> kulms@ml.kandai.jp

※掲載している会社名、システム名、プログラム名、商品名、サービス名などは、各開発メーカーの商標または登録商標です。

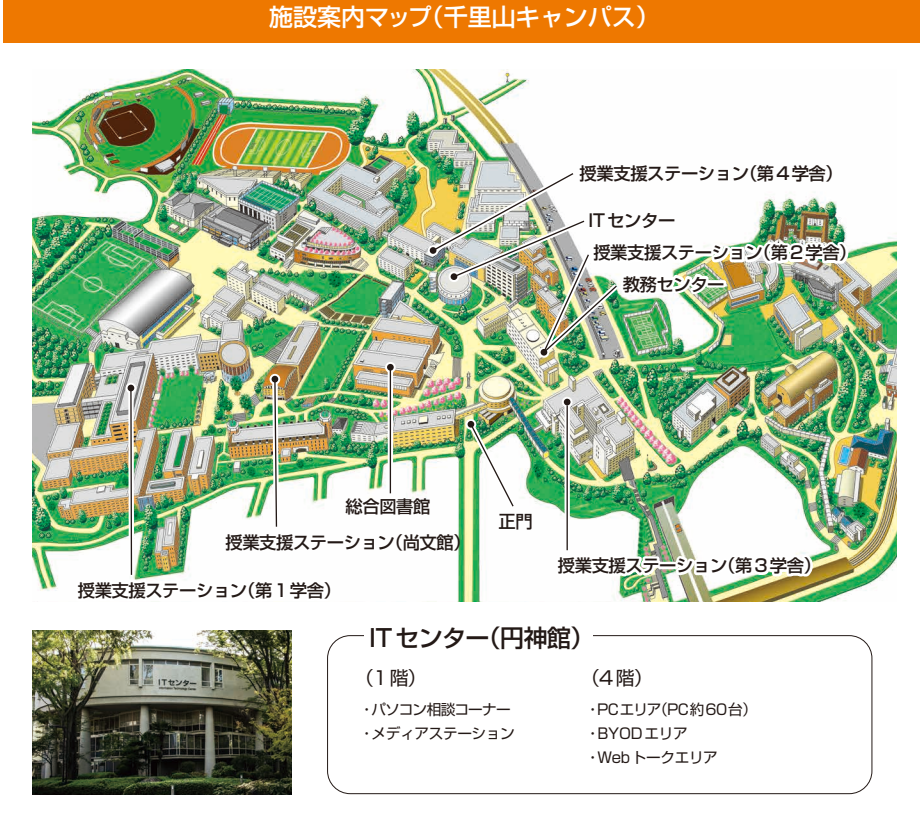

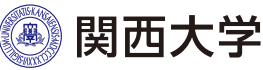